# **OpenVPN Ubuntu installation guide**

### I) Preparing files

- Download the configuration file(s) from "CONFIG" section of Control Panel at Vpntunnel site: <u>https://vpntunnel.com/en/dashboard/configs</u>
- 2. Download the Certificate from "SOFTWARE" section of Control Panel: <u>https://vpntunnel.com/static/downloads/ca.crt</u>

Note: to download the certificate you should right-click on the word "Certificate" and choose "Save file as...", usual left-clicking is likely to cause improper handling.

### II) Preparing system

There are two ways to install OpenVPN on Ubuntu: via terminal or via Software Center First way is faster, but the second way is simpler.

### **1.1 Via Terminal:**

- **1.** Open Terminal from the main menu
- **2.** Type "sudo apt-get update". Enter your password and press enter. Wait about 1-5 minutes, depending on speed of your network.

| 8    |        | username@hostname: ~                                                       |
|------|--------|----------------------------------------------------------------------------|
| user | name@ł | iostname:~\$ sudo apt-get update                                           |
| Hit  | http:/ | /security.ubuntu.com trusty-security/universe Sources                      |
| Hit  | http:/ | /security.ubuntu.com trusty-security/multiverse Sources                    |
| Ign  | http:/ | /extras.ubuntu.com trusty/main Translation-en_US                           |
| Ign  | http:/ | /extras.ubuntu.com trusty/main Translation-en                              |
| Hit  | http:/ | /security.ubuntu.com trusty-security/main amd64 Packages                   |
| Hit  | http:/ | <pre>'/security.ubuntu.com trusty-security/restricted amd64 Packages</pre> |
| Hit  | http:/ | <pre>//security.ubuntu.com trusty-security/universe amd64 Packages</pre>   |
| Hit  | http:/ | <pre>//security.ubuntu.com trusty-security/multiverse amd64 Packages</pre> |
| Hit  | http:/ | /security.ubuntu.com trusty-security/main i386 Packages                    |
| Hit  | http:/ | /security.ubuntu.com trusty-security/restricted i386 Packages              |
| Hit  | http:/ | /security.ubuntu.com trusty-security/universe i386 Packages                |
| Hit  | http:/ | <pre>//security.ubuntu.com trusty-security/multiverse i386 Packages</pre>  |
| Hit  | http:/ | '/security.ubuntu.com trusty-security/main Translation-en                  |
| Hit  | http:/ | /security.ubuntu.com trusty-security/multiverse Translation-en             |
| Hit  | http:/ | /security.ubuntu.com trusty-security/restricted Translation-en             |
| Hit  | http:/ | /security.ubuntu.com trusty-security/universe Translation-en               |

**3.** Type "sudo apt-get install network-manager-openvpn-gnome". Say "Y"

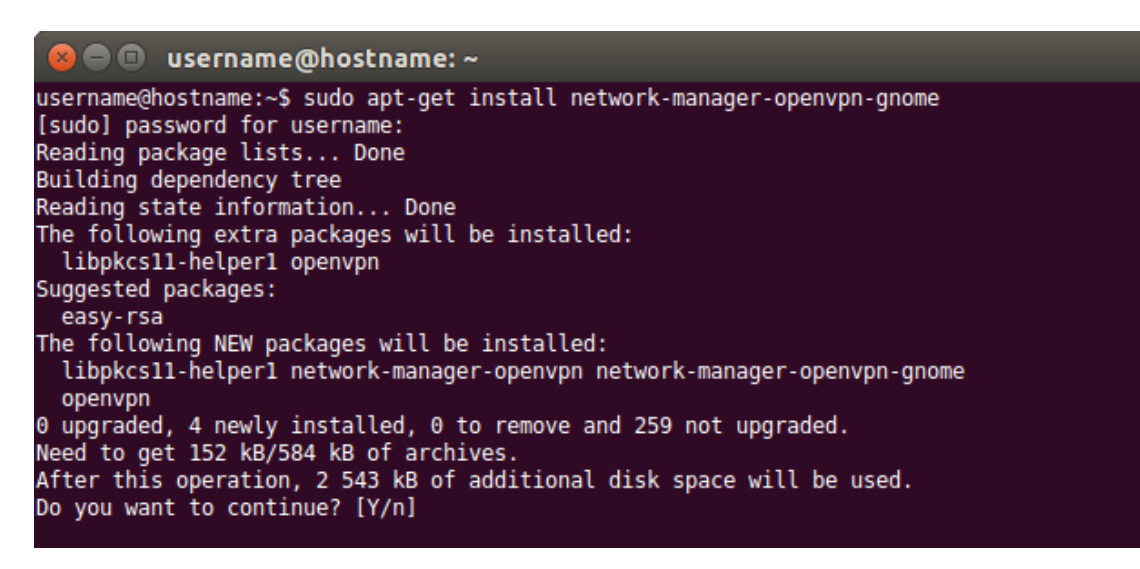

4. Close Terminal.

#### **1.2 Via Software Center:**

- 1. Open Software Center from the main menu
- 2. In the search field type "network-manager-openvpn-gnome"
- 3. Install the package

| 😸 🖨 💷 Ubuntu Software Center |                                                                                                    |            |   |           |   |         |  |  |                    |        |  |
|------------------------------|----------------------------------------------------------------------------------------------------|------------|---|-----------|---|---------|--|--|--------------------|--------|--|
| <                            | >                                                                                                  | Software & | • | Installed | • | History |  |  | २ ager-openvpn-gno | me 🗵   |  |
| All Software By Relevance    |                                                                                                    |            |   |           |   |         |  |  | e 🔹                | •      |  |
| ***                          | Network management framework (OpenVPN plugin GNOME GUI) ★★★★☆ (1)<br>network-manager-openvpn-gnome |            |   |           |   |         |  |  |                    |        |  |
|                              | More                                                                                               | Info       |   |           |   |         |  |  |                    | nstall |  |
|                              |                                                                                                    |            |   |           |   |         |  |  |                    |        |  |
|                              |                                                                                                    |            |   |           |   |         |  |  |                    |        |  |
|                              |                                                                                                    |            |   |           |   |         |  |  |                    |        |  |

4. Close Software Center

### III) Set up VPN

**1.** Left-click on the Network icon in the tray (top right corner of the screen) Choose "VPN Connections" and "Configure VPN"

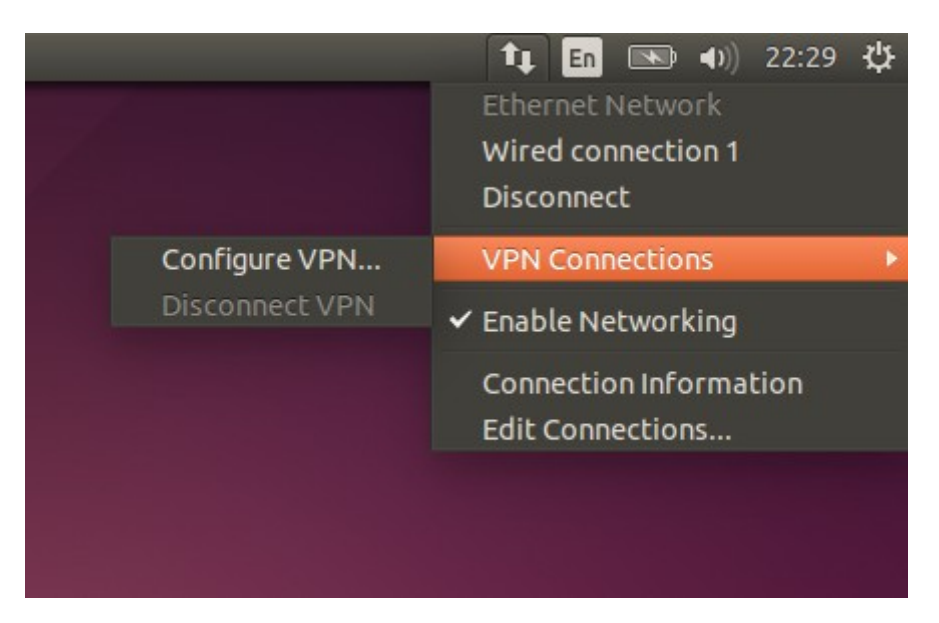

2. Press the "Add" button in the appearing window

| Name     | Last Used 🔺 | Add    |
|----------|-------------|--------|
| Ethernet |             | Edit   |
|          | (           | Delete |

3. Select "Import a saved VPN configuration" and press "Create..."

| 8 |                                                                                                    |  |  |  |  |  |
|---|----------------------------------------------------------------------------------------------------|--|--|--|--|--|
| 9 | Choose a Connection Type                                                                                                    |  |  |  |  |  |
|   | Select the type of connection you wish to create.                                                                                                    |  |  |  |  |  |
|   | If you are creating a VPN, and the VPN connection you wish to create does not appear in the list, you may not have the correct VPN plugin installed. |  |  |  |  |  |
|   | Import a saved VPN configuration                                                                                                    |  |  |  |  |  |
|   | Cancel Create                                                                                                    |  |  |  |  |  |

**4.** Connection Editor window will appear.

Check Authentication Type to "Password" **(1)** Enter your Username and Password **(2)(3)** Choose Certificate (you've downloaded it in the first part of the manual **(4)** Press "Save" **(5)** 

| 😣 🖨 🗊 Editing Ge             | rmany                     |             |  |  |  |  |  |
|------------------------------|---------------------------|-------------|--|--|--|--|--|
| Connection name:             | Germany                   |             |  |  |  |  |  |
| General VPN IP               | v4 Settings IPv6 Settings |             |  |  |  |  |  |
| General                      |                           |             |  |  |  |  |  |
| Gateway: de-vpn.vpntunnel.se |                           |             |  |  |  |  |  |
| Authentication               |                           |             |  |  |  |  |  |
| 1 Type: Password             | ł                         | -           |  |  |  |  |  |
| 2 User name:                 | username                  |             |  |  |  |  |  |
| 8 Password:                  | •••••                     | Saved 💌     |  |  |  |  |  |
| 4 CA Certificate:            | 🗋 ca.crt                  |             |  |  |  |  |  |
|                              | Show passwords            |             |  |  |  |  |  |
|                              |                           | X Advanced  |  |  |  |  |  |
| Export                       |                           | Cancel Save |  |  |  |  |  |

5. Left-click on the Network Icon again, choose your server in "VPN Connections"

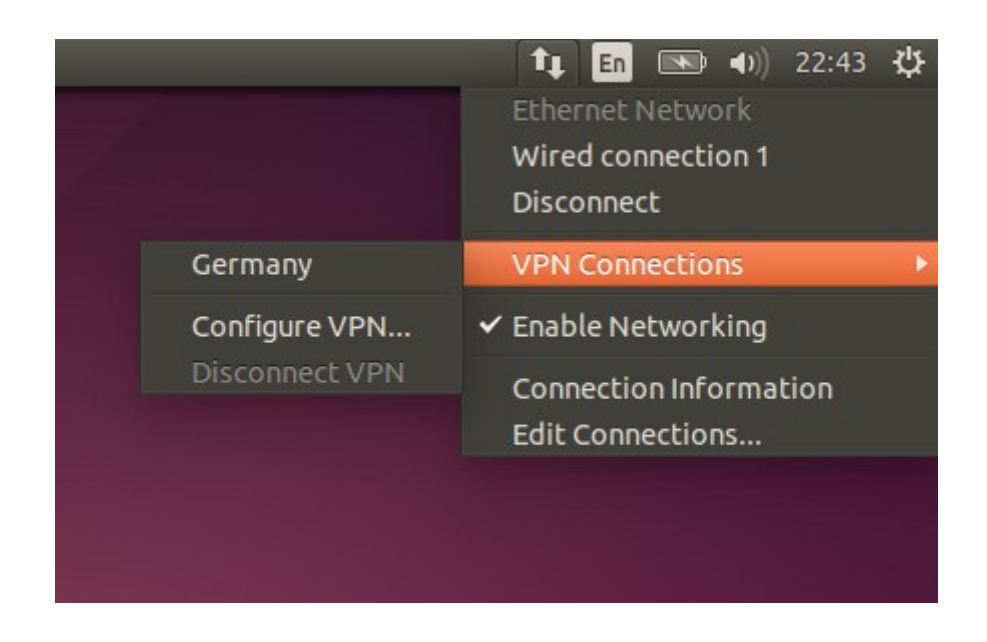

**6.** Wait from 20 sec to 2 minutes until the connection is established.

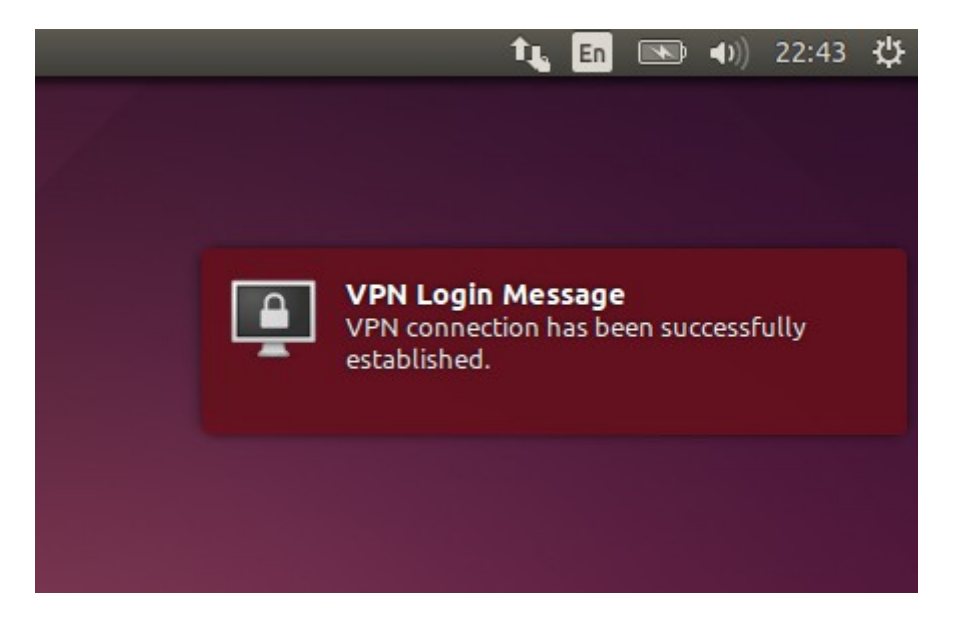

## Troubleshooting

Problem:

"Error: unknown PPTP file extension" when configuration file adding.

Solution:

Open terminal, type "sudo service network-manager restart" or reboot computer.